# USER MANUAL FOR CLAIMING REIMBURSEMENT OF GRANT UNDER RTE-2009 SECTION (12)(1)(C)

## Part-1 (Steps to apply online for Child Care Leave)

1. Go to URL: http://117.239.183.208/RTE2009\_12C\_ARREAR\_OCT2024/

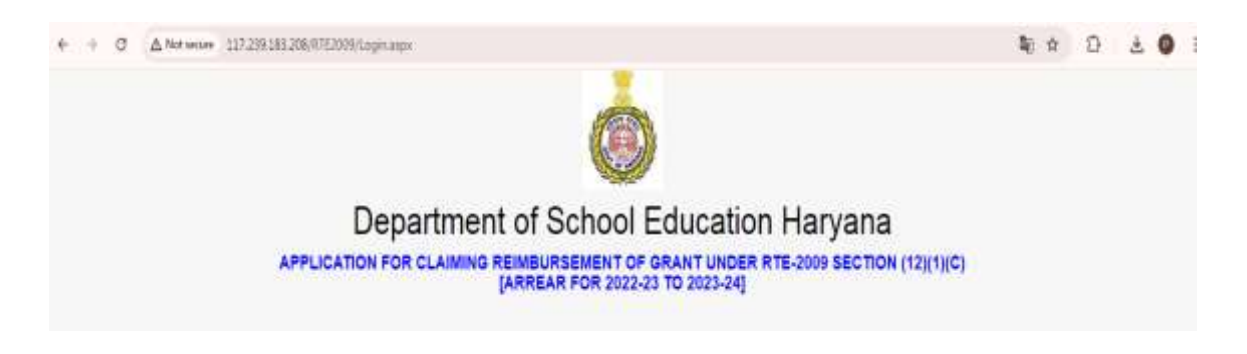

2. Login the portal using your credentials i.e. username, password

| 6                                                                                                    |
|----------------------------------------------------------------------------------------------------|
| Department of School Education Harvana                                                                               |
| APPLICATION FOR CLAIMING REIMBURSEMENT OF GRANT UNDER RTE-2009 SECTION (12)(1)(C)<br>[ARREAR FOR 2022-23 TO 2023-24] |
| Notice                                                                                                    |
| GENERAL QUIDELINES FOR FILLING THE PORTAL                                                                            |
| Please use your MIS School UserName and Password                                                                     |
| Already Registered User on MIS                                                                                       |
| ATTS Upgetherse                                                                                                    |
| NUIS Pleneword                                                                                                    |
| - Basteral                                                                                                    |

3. To access your account, kindly input your MIS username and password in the designated fields and proceed by clicking the submit button. Upon successful verification of your credentials, a One Time Password (OTP) will be promptly dispatched to your registered mobile number. To complete the authentication process, kindly confirm the SMS by clicking on the "VerifyOTP" button provided below. Thank you for your cooperation.:-

| Already Re   | egistered User on MIS |
|--------------|-----------------------|
| 080454       |                       |
|              |                       |
| MIS Password |                       |
|              | Submit                |
| 12345        | VerifyOTP             |
| OTP sent     | on Mobile: 9216XXXX25 |

5. Once you have verified your OTP, the application will automatically redirect you to the self-declaration page. To continue, simply check the checkbox and click the "Next" button.

| 101     | APPLICATION FOR CLAIMING REIMBURSEMENT OF GRANT UNDER RTE-2009 SECTION (12)(1)(                                                                                                    |
|---------|----------------------------------------------------------------------------------------------------|
| Ŋ       | Department of School Education                                                                                                    |
|         |                                                                                                    |
|         | ELIGIBILITY CONDITIONS                                                                                                    |
| ART A   | BUGBLITY CHADDARS                                                                                                    |
| 1.8     | IMBURSED AMOUNT OF FEE IS SUBJECT TO GENUINENESS OF COPY OF RECOGNITION/FORM-4 & ALL OTHER DOCUMENTS.                                                                                                    |
| 2.11    | IS CERTIFIED THAT THE REIMBURSEMENT AMOUNT OF THE FEES OF THE STUDENTS WHOSE DETAILS HAVE BEEN ENTERED ON THE PORTAL, YEAR WISE, HAS NOT YET BEEN RECEIVED BY SCHOOL<br>IOM THE DEBARTMENT.                                                                                                    |
| -       |                                                                                                    |
| PART-B  | gener decleration stationent)                                                                                                    |
| RECOGN  | REPED THAT I FULFIL ALL ABOVE ELIBIBILITY CONDITIONS MENTIONED AT PART-A. IF ANYTHING IS FOUND WRONG, I SHALL BE RESPONSIBLE FOR LEGAL ACTION OR REJECTION OF SCHOOL<br>INTION.                                                                                                    |
|         |                                                                                                    |
| FOR THE | IS CERTIFIED THAT THE ABOVE SAID INFORMATION, PROVIDED BY THE SCHOOL FOR OBTAINING THE REIMBURSEMENT OF THE CLAIM FOR 10% OF ADMITTED STUDENTS UNDER RULE 134-A.<br>E MERITORIOUS STUDENTS BELONGING TO EWS AND BPL CATEGORIES IS CORRECT WITH FURTHE UNDERSTANDING THAT ALL PROVISION AS CONTAINED IN HARVANA SCHOOL EDUCATION<br>03, AMENDMENTS (TIME) AND THE RULES FORMED BY GOWT, ARE BEING COMFLIED WITH. |

Upon clicking, the user will be directed to the "Registration Form" where they will find the details (PART-A) of the school retrieved from the Management Information System (MIS) as outlined below:-

| REGISTRA                | TION FORM (PRIVATE SCHOOL ONLY) |
|-------------------------|---------------------------------|
| PART-A (SCHOOL DEIXILS) |                                 |
| School Code (MIS) :     | 22367                           |
| UDISE Code :            | 06/10202007                     |
| School Type :           | Prenary                         |
| School Name :           | JISYASA PRIMARY SONOL DULHERA   |
| School Address          | DILHERA,                        |
| School PIN Code :       | 124128                          |
| School District :       | Jujur                           |
| School Area             | Rutal V                         |

(PART B) The user is required to enter the APPLICANT/SCHOOL HEAD DETAILS in Part B as specified below. Kindly click on the Save/Next button to continue.

| WRT-II (APPLICANT/ACHOOL HEAD DETAILS)    |                                        |
|-------------------------------------------|----------------------------------------|
| Name of Applicant (School Head/Principal) | Lorum                                  |
| Applicant Father's name :                 | lipsum                                 |
| Gender                                    | [Male v]                               |
| Date of Birth :                           | [17 •] October •] 1990                 |
| Aadhaar No                                | 123468791230                           |
| Mobile                                    | 9876657687 Alternate Mobile(9876657687 |
| E-mail                                    | knumpsum@pnat.com                      |
|                                           | Save/Mest                              |

6) A unique registration ID will be assigned to the school, and you will be redirected to the login page. The user must log in again with the provided credentials and verify OTP.

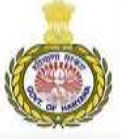

## Department of School Education Haryana APPLICATION FOR CLAIMING REIMBURSEMENT OF GRANT UNDER RTE-2009 SECTION (12)(1)(C) (ARREAR FOR 2022-23 TO 2023-24] Notice GENERAL GUIDELINES FOR FILLING THE PORTAL Please use your MIS School UserName and Password Already Registered User on MIS MIS UserName MIS Password Submit

| Alleady Re   | gistered User on MIS |
|--------------|----------------------|
| 22367Admin   |                      |
|              |                      |
| MIS Password |                      |
|              | Submit               |
|              | Submit               |

7) The user will then be redirected to the registration form, where a pop-up message will appear instructing them to upload a passport size image and signature of school head.

| A Not secure 117.239.183.208/RTE2009/Registration.aspx                 |                                                                                                    |                      | * 0 3                                |
|------------------------------------------------------------------------|----------------------------------------------------------------------------------------------------|----------------------|--------------------------------------|
| APPLICATION FOR CLAIMING R<br>(1)(C)<br>Department of School Education | 117.239.183.208 says<br>Please upload your passport size image.<br>(Note: Both Photograph and Signature are mandatory before going to<br>next page) | TE-2009 SECTION (12) | Log Out<br>Welcoms abcd<br>(4505F02) |
| RE                                                                     | GISTRATION FORM (PRIVATE SCHOOL ONLY                                                                                                    | n                    |                                      |

(PART-C) It is mandatory to upload the photo and signature details of the school head. Please upload these images and then click on "Next Page" to proceed. Thank you.

Step1:

| PHOTOGRAPH (SCHOOL HEAD)                                                                     | SIGN                                  | ATURE (SCHOOL HEAD)                                                      |
|----------------------------------------------------------------------------------------------|---------------------------------------|--------------------------------------------------------------------------|
| Click on below image to upload the passport size photo (upto 100 KB)                         | Click on below image to               | upload the signature photo (upto 100 KB)                                 |
| Class Report to<br>comment prior<br>restances interactions<br>prior sectors and<br>relations | S                                     | Inature                                                                  |
| Fetch Passport Photo                                                                         |                                       | Forth Section Activities Windows<br>Ge to Settinge to Activities Windows |
| טמני טו טוותו .                                                                              | Step2:                                |                                                                          |
| Aadhaar No :                                                                                 | 977775943330                          |                                                                          |
| Mobile :                                                                                     | S 117.239.183.208/RTE200 − □ ×        | 7896541237                                                               |
| E-mail :                                                                                     | ▲ Not secure 117.239.183.208/RTE2009/ |                                                                          |
| IGNATURE OF SCHOOL HEAD (Note:- Both Photograph and Signa                                    | Photo/Signature Upload Section        |                                                                          |
| HOTOGRAPH (SCHOOL HEAD)                                                                      | Choose File No file chosen            | SIGNATURE (SCHOOL HEAD)                                                  |
| e to upload the passport size photo (upto 100 KB)                                            | Upload File                           | hage to upload the signature photo (upto 100 KB                          |
| Click here to<br>upload your<br>recent colour<br>passport size<br>photograph                 |                                       | Signature                                                                |
| Fetch Passport Photo                                                                         |                                       | Fetch Signature                                                          |

Step 3: Upload your photo and signature, which will be displayed as shown below.

6 | Page

| ART-C [PHOTOGRAPH & SIGNATURE OF SCHOOL HEAD (Note: Both Photograph and Signature are mandatory before going to next page)] |                                                                  |  |
|----------------------------------------------------------------------------------------------------|------------------------------------------------------------------|--|
| PHOTOGRAPH (SCHOOL HEAD)                                                                                                    | SIGNATURE (SCHOOL HEAD)                                          |  |
| Click on below image to upload the passport size photo (upto 100 KB)                                                        | Click on below image to upload the signature photo (upto 100 KB) |  |
|                                                                                                    | Mary Fallin                                                      |  |

8) After completing the initial registration process, the user will be directed to the Bank Account/Recognition/Fee Details page. In **Part A** of the form, you will be required to enter the School Bank Account information. In **Part B**, you will need to provide the School Recognition details.

| BANK AG<br>INOTE AMOUNT WELD        | CCOUNT/RECOGNITION/FEE DETAILS<br>& credit in below bank details after record verification) |
|-------------------------------------|---------------------------------------------------------------------------------------------|
| SchoolCode-22367   SchoolType-P     | rimary   School-JIGYASA PRIMARY SCHOOL DULHERA   District-Jbajjar                           |
| PART-A SCHOOL BANK ACCOUNT DETAILS  |                                                                                             |
| Name of Account Holder              | manju                                                                                       |
| Account No :                        | 12356738                                                                                    |
| Account Type                        | eaving                                                                                      |
| IFSC Code :                         | hdk8001                                                                                     |
| PAN/TAN No                          | cghsg2492j                                                                                  |
| Cancellation Cheque Copy            | 0                                                                                           |
| PART-B (SCHOOL RECOGNITION DETAILS) |                                                                                             |
| Recognition No:                     | 67907                                                                                       |
| Recognition Date :                  | 17 • February • 1990                                                                        |
| Recognition Copy (1st to 8th Class) | 0 1                                                                                         |
| Remarks. If any (upto 100 words)    | ne                                                                                          |
|                                     |                                                                                             |
|                                     |                                                                                             |
|                                     |                                                                                             |
|                                     |                                                                                             |
|                                     |                                                                                             |

(PART C) Please provide the school fee details for the sessions 2022-23 and 2023-24 in accordance with Form 6. Once you have entered the information, click the Save button to store the data, and then proceed to the next page by clicking on Go to Dashboard.

| FELC                                                         | ILS FOR SESSION 2022-23 AS PER FORM-6 |  |
|--------------------------------------------------------------|---------------------------------------|--|
| School Fee for Class Pre-School/Nursery in Session 2022-23 : | 0                                     |  |
| School Fee for Class Pre-Primary/KS in Session 2022-23 :     | 0                                     |  |
| School Fee for Class 1st in Session 2022-25 :                | a)                                    |  |
| Form 6 Copy (Session 2022-23)                                | 2                                     |  |
| FEE C                                                        | ILS FOR SESSION 2023-24 AS PER FORM-6 |  |
| School Fee for Class Pre-School/Nursery in Session 2023-24 : | 0                                     |  |
| School Fee for Class Pre-Primary/KG in Session 2023-24 :     | D                                     |  |
| School Fee for Class 1st in Session 2023-24 :                | D j                                   |  |
| School Fee for Class 2nd in Session 2023-24 :                | D                                     |  |
| Form 6 Copy (Session 2023-24)                                | 20                                    |  |
| 10                                                           |                                       |  |

8) You are about to be redirected to the dashboard page, where you will find a left menu bar. Please click on "ENTRY Form 2022-23" to provide the necessary details for your child's enrollment in the upcoming 2022-23 session.

| <b>.</b>       | APPLI<br>(1)(C) | CATION FO        | OR CLAIMING RI           | EIMBURSEMENT OF GRANT   | UNDER RTE-2009 SECTION (12) | Log Out<br>Welcome SchoolCode:<br>#2367 |
|----------------|-----------------|------------------|--------------------------|-------------------------|-----------------------------|-----------------------------------------|
|                | Departms        | ent of School Ed | ucation                  |                         |                             |                                         |
| Asin Registe   | ration          |                  |                          | DASHBOARD S             | SUMMARY                     |                                         |
| ank Accourtion | nt/<br>Details  |                  |                          |                         |                             |                                         |
| ntry Form (    | (2922-23)       | PART-A (CLA      | USS WISE REIMBURSEMENT ( | ARREAR - 2022-23)]      |                             |                                         |
| ntry Form (    | (2028-24)       | Class            | Students                 | Student's Stay (Months) | Rate                        | Reimbursement Amount                    |
| nal Sciemia    | nation .        |                  |                          |                         |                             | Total Amount: 0.00                      |
|                |                 | PART-B [CLA      | SS WISE REIMBURSEMENT (  | ARREAR : 2023-24))      |                             |                                         |
|                |                 | Class            | Students                 | Student's Stay (Months) | Rate                        | Reimbursement Amount                    |
|                |                 |                  |                          |                         |                             | Total Amount: 0.00                      |
|                |                 |                  |                          |                         |                             |                                         |

9) Under the ENTRY Form 2022-23, you will see the following screen. Please input the student's accurate information and upload the necessary supporting documents in PDF format. After that, click on the ADD button to save the student's record. Repeat this process for each student until all records have been added. Once you have finished adding records for this session, click on the Main Dashboard button to return to the dashboard page.

|           |               |                                      |                   |                  | STUDENT EN              | ITRY FOR               | M (ARREA)       | R SES | SION:                | 2022-23)                          |                                        |                               |         |
|-----------|---------------|--------------------------------------|-------------------|------------------|-------------------------|------------------------|-----------------|-------|----------------------|-----------------------------------|----------------------------------------|-------------------------------|---------|
| uit-A     | INTUGENT OF   | TABLE                                |                   |                  |                         |                        |                 |       |                      |                                   |                                        |                               |         |
| Session   | Class         | SRN (MIS)                            | Stadeof's Name    | Father Name      | Student's Aadhaar<br>No | Statent's<br>Mobile No | Category        | 51ay  | indent's<br>(Months) | Aadhaar Attachment                | Income Prost/ PPP/5C/S<br>Attachment   | SLC/ Other Attachment         | Activi  |
| 2023-25 ¥ | PreSchool +   | ¥ 1 123466                           | hundra neeu       | resparse respu   | (35354444111)           | 3456722355             | 15R. 4          | i II  | -                    | 0                                 | 6                                      | 0                             | Alt     |
|           |               |                                      |                   |                  |                         |                        |                 |       |                      | AND ADDRESS OF A DESCRIPTION OF A | ************************************** | nat 4605700_355544441111_0784 | μ¢ .    |
| Jelete Pt | Session Class | <ul> <li>Student SIIN (M)</li> </ul> | 51 Stadent's Name | Stadent's Father | Name - Stadent's A      | Adhaar No :: [         | Student's Mobil | le Nu | States               | t's Calagory Student's Stay (M    | loeth) Aadhaar Doc I                   | Income/PPP/SC/ST Dec SLEA     | Sher Do |

### Pdf Uploading steps:

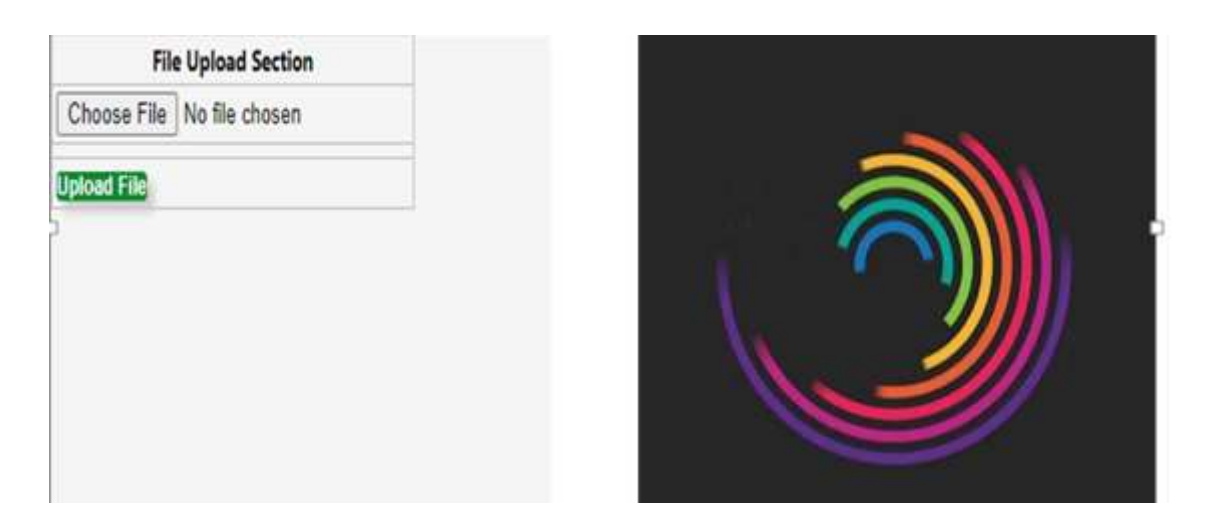

After uploading the Student's details, the record will be displayed as shown below:-

| ART-A     | ្រោប          | DENT DET/     | aral                    |                   |                             |                         |                        |                     |                                |                       |                              |                           |                       |                                             |                          |          |
|-----------|---------------|---------------|-------------------------|-------------------|-----------------------------|-------------------------|------------------------|---------------------|--------------------------------|-----------------------|------------------------------|---------------------------|-----------------------|---------------------------------------------|--------------------------|----------|
| Sessio    |               | Class         | SRN                     | (MIS)             | Stude                       | nt's Name               | Father Nar             | me Stu              | udent's Aadl<br>No             | uaar Studie<br>Mobile | it's Category<br>No Category | Student's<br>Stay(Months) | Aadhaar<br>Attachment | Income<br>Proof/<br>PPP/SC/ST<br>Attachment | SLC/ Other<br>Attachment | Activity |
| 2022-23   | • -C          | <b>*</b> ~986 | ġ                       | - fi              | 0                           | ]                       |                        |                     |                                |                       | -Category                    | -Saj- v                   | 0                     | 0                                           | 0                        | Add      |
| Pelete Pi | KSessio       | Class         | Student<br>SRN<br>(MIS) | Student's<br>Name | Student's<br>Father<br>Name | Student's<br>Aadhaar No | Student's<br>Mobile No | Student<br>Category | s Student's<br>Stay<br>(Month) | Aa                    | haar Doc                     | Income/PP                 | P/SC/ST Dec           | s                                           | LC/Other Dec             | ř        |
| × 1       | 5 2022-<br>23 | PreSchool     | 123466                  | hundra<br>neeju   | reepash<br>reeju            | 333344441111            | 3456722355             | BPL                 | 2                              | 4505F02_3333          | 4441111,Adhaaripdf           | 4505F02_333344            | 441111_Income         | npdf4505F02_3                               | 33344441111_             | Otherpo  |

10) After completing the previous step, the user will be redirected to the main dashboard. Here, they will find a breakdown of class-wise reimbursements for the Arrear 2022-23 based on the information provided.

| PART-A [CLASS WISE REIMBURSEMENT (ARREAR : 2022-23)] |  |  |  |  |  |  |  |  |  |  |  |
|------------------------------------------------------|--|--|--|--|--|--|--|--|--|--|--|
| Reimbursement Amount                                 |  |  |  |  |  |  |  |  |  |  |  |
| 200.00                                               |  |  |  |  |  |  |  |  |  |  |  |
| Total Amount: 200.00                                 |  |  |  |  |  |  |  |  |  |  |  |
| Reimbursement Amount                                 |  |  |  |  |  |  |  |  |  |  |  |
| Total Amount: 0.00                                   |  |  |  |  |  |  |  |  |  |  |  |
|                                                      |  |  |  |  |  |  |  |  |  |  |  |

11) Next, proceed to click on the entry form for the 2023-24 session. Fill out the student information for this session following the same steps outlined above.

| Sention             | Claw          | SRN (MIS)     | Student's Name      | Father's Name     | Budent's<br>Aadhaar No | Stadent's Mobile<br>No | Calegory    | Stadent<br>Stay(Months) | Aadhaar Attachment            | Income Proof/ PPP/SC/ST<br>Attachment | SLC/ Other Attachment   | Activit |
|---------------------|---------------|---------------|---------------------|-------------------|------------------------|------------------------|-------------|-------------------------|-------------------------------|---------------------------------------|-------------------------|---------|
| 003-34 <del>v</del> | Profilinety V | 12545         | Veste vespi         | (/withingh longs  | 222244441111           | [4507855768]] []       | in v        | ( <u>)</u>              | D                             | ASTREE STATATION                      |                         | (Aat)   |
| leiste PE           | Seision Class | Student's Sil | N (MIS) Statest's P | Name Stadent & Fa | ther Name S            | hadest's Aadhaar fen   | Student's A | Aobie Stader            | nt's Callegory Student's Stay | (Monthe) Auditair Doc ()              | come/PPP/SC/ST Dec SLC/ | other D |

| Session           | Class       | SRN (ME                   | s) s              | tudent's N                  | ame Fat                 | her's Name          | Stude<br>Aadhaa       | nt's<br>ar No                 | Student's<br>Mobile No | Category        | Student<br>Stay(Months) | Aadhaar<br>Attachment | Income Proof/<br>PPP/SC/ST<br>Attachment | SLC/ Other<br>Attachment | Activit |
|-------------------|-------------|---------------------------|-------------------|-----------------------------|-------------------------|---------------------|-----------------------|-------------------------------|------------------------|-----------------|-------------------------|-----------------------|------------------------------------------|--------------------------|---------|
| 2023-24 🕶 🖂 — Са  | 150- ¥      | 1                         |                   |                             |                         |                     |                       |                               |                        | -Category       | -907-*                  | 0                     | 0                                        | 0                        | Add     |
| Delete PK Session | Class       | Student's<br>SRN<br>(MIS) | Student's<br>Name | Student's<br>Father<br>Name | Student's<br>Aadhaar No | Student's<br>Mobile | Student's<br>Category | Student's<br>Stay<br>(Months) |                        | adhaar Doc      | Incor                   | ma/PPP/SC/ST          | Doc                                      | SLC/Other Do:            | e.      |
| × 10 2023-        | PrePrintary | 12342                     | reeta             | ramesh                      | 941918380616            | 4567655766          | BPL                   | 3                             | 4505F02_94             | 1918380616,Adha | ar.pdf4505#02_9         | 41918380616,0+        | come.pdf4505F02                          | 941918380616             | Otherpo |

12) After completing the records for this session, click the Main Dashboard button to return to the dashboard page. Here, you will find a breakdown of reimbursement by class for both sessions.

| Main Registration                    |                                                      |                      | DASHBOARD SUN           | AMARY  |                     |  |  |  |  |  |
|--------------------------------------|------------------------------------------------------|----------------------|-------------------------|--------|---------------------|--|--|--|--|--|
| Bank Account/<br>Recognition Details |                                                      |                      |                         |        |                     |  |  |  |  |  |
| Entry Form (2022-28)                 | PART-A CLASS WISE                                    | REIMBURSEMENT (ARREA | R = 2022-23)            |        |                     |  |  |  |  |  |
| Entry Form (2023-24)                 | Class                                                | Students             | Student's Stay (Months) | Rate   | Reimbursement Amour |  |  |  |  |  |
| and Statements                       | PreSchool                                            | 1                    | 2                       | 100.00 | 200.0               |  |  |  |  |  |
| Const automitation                   |                                                      |                      |                         |        | Total Amount: 200.0 |  |  |  |  |  |
|                                      | PART-8 (CLASS WISE REIMBURSEMENT (ARREAR : 2023-24)) |                      |                         |        |                     |  |  |  |  |  |
|                                      | Class                                                | Students             | Student's Stay (Months) | Rate   | Reimbursement Amour |  |  |  |  |  |
|                                      | PrePrimary                                           | 1.                   | а.                      | 100.00 | 300.0               |  |  |  |  |  |
|                                      |                                                      |                      |                         |        | Total Amount: 380 0 |  |  |  |  |  |

13. After completing the form, the user must submit it as "Final" by selecting the "Final Submission" option located in the left section of the form, as shown below:

| Main Registration                    |  |
|--------------------------------------|--|
| Bank Account/<br>Recognition Details |  |
| Entry Form (2022-23)                 |  |
| Entry Form (2023-24)                 |  |
| Final Submission                     |  |
|                                      |  |
|                                      |  |

14. When the user clicks on the "Final Submission" link, the applicant will be directed to the "Application Print Preview" page, as shown below:

The Application Print Preview page is designed for applicants to review the details they have submitted before making their final submission. This page allows applicants to ensure that all information is accurate and complete before proceeding.

| APPLIC<br>(Note: This application me<br>button given below. Or | APPLICATION PRINT PREVIEW<br>APPLICATION FOR CLAIMING REIMBURSEMENT OF GRANT<br>UNDER RTE-2009 SECTION (12)(1)(C)<br>[ARREAR FOR 2022-23 TO 2023-24]<br>(Note: This application not submitted as final. Please ensure final submission by click on "Final Submit"<br>button given below. Only 'final submitted' application will be considered. Without 'final submission'<br>application will not be considered.)<br>A. SCHOOL HEAD DETAILS |                             |  |  |  |  |  |  |
|----------------------------------------------------------------|----------------------------------------------------------------------------------------------------|-----------------------------|--|--|--|--|--|--|
| RegistrationID:                                                | C901CE0                                                                                                    |                             |  |  |  |  |  |  |
| Registration1D.                                                |                                                                                                    |                             |  |  |  |  |  |  |
| School Head Name:                                              | ABC6567676                                                                                                    |                             |  |  |  |  |  |  |
| School Head Father Name:                                       | BCD                                                                                                    |                             |  |  |  |  |  |  |
| Gender:                                                        | Male                                                                                                    |                             |  |  |  |  |  |  |
| Date of Birth:                                                 | 17-10-1990                                                                                                    |                             |  |  |  |  |  |  |
| Aadhaar No:                                                    | 123X687X123X                                                                                                    | May Fallin                  |  |  |  |  |  |  |
| Mobile No:                                                     | 9876657687 Altern                                                                                                    | rnate Mobile No: 9876657687 |  |  |  |  |  |  |
| Email-ID:                                                      | dsfddff                                                                                                    |                             |  |  |  |  |  |  |
| Registration Date:                                             | 24-09-2024                                                                                                    |                             |  |  |  |  |  |  |
| Registration IP:                                               | 202.164.50.93                                                                                                    |                             |  |  |  |  |  |  |
| B. SCHOOL DETAILS                                              |                                                                                                    |                             |  |  |  |  |  |  |
| School Code:                                                   | 22366                                                                                                    |                             |  |  |  |  |  |  |
| School UDISE:                                                  | 06150202403                                                                                                    |                             |  |  |  |  |  |  |
| School Type:                                                   | Primary                                                                                                    |                             |  |  |  |  |  |  |
| School Area:                                                   | Rural                                                                                                    |                             |  |  |  |  |  |  |
| School Name:                                                   | JHAKHRA PRIMARY SCHOOL ISH                                                                                                    | HMAILPUR                    |  |  |  |  |  |  |
| School Address:                                                | ISMAILPUR,,                                                                                                    |                             |  |  |  |  |  |  |
| School PinCode:                                                | 124103                                                                                                    |                             |  |  |  |  |  |  |
| School District:                                               | Jhajjar                                                                                                    |                             |  |  |  |  |  |  |

| Account type:                                                                                   |                                                                                    | Caving                                                                                      |                                                |                                                                              |  |  |  |  |  |
|-------------------------------------------------------------------------------------------------|------------------------------------------------------------------------------------|---------------------------------------------------------------------------------------------|------------------------------------------------|------------------------------------------------------------------------------|--|--|--|--|--|
| Account IFSC:                                                                                   |                                                                                    | 5                                                                                           |                                                |                                                                              |  |  |  |  |  |
| PAN No:                                                                                         |                                                                                    | ANRPM25XXX                                                                                  |                                                |                                                                              |  |  |  |  |  |
|                                                                                                 |                                                                                    | SCHOOL RECOG                                                                                | SNITION DETA                                   | ILS                                                                          |  |  |  |  |  |
| Recognition/NOC                                                                                 | No:                                                                                | ABCD102                                                                                     |                                                |                                                                              |  |  |  |  |  |
| Recognition/NOC                                                                                 | Date:                                                                              | 01-01-2024                                                                                  |                                                |                                                                              |  |  |  |  |  |
| Cancellation Cheo                                                                               | que Copy:                                                                          | 1                                                                                           |                                                |                                                                              |  |  |  |  |  |
| Recognition/NOC<br>Class)                                                                       | Copy (1st to 8th                                                                   | 1                                                                                           |                                                |                                                                              |  |  |  |  |  |
|                                                                                                 | I                                                                                  | FEE DETAILS FOR SESSIO                                                                      | )N 2022-23 AS                                  | PER FORM-6                                                                   |  |  |  |  |  |
| Fee for Class Pre-                                                                              | School/ Nursery :                                                                  | 76767657.00                                                                                 |                                                |                                                                              |  |  |  |  |  |
| Fee for Class Pre-                                                                              | Primary/KG :                                                                       | 20056575.00                                                                                 |                                                |                                                                              |  |  |  |  |  |
| Fee for Class 1st                                                                               | :                                                                                  | 10075675.00                                                                                 |                                                |                                                                              |  |  |  |  |  |
| Form 6 Copy (S                                                                                  | ession 2022-23) :                                                                  | 1                                                                                           |                                                |                                                                              |  |  |  |  |  |
|                                                                                                 | I                                                                                  | FEE DETAILS FOR SESSIO                                                                      | )N 2023-24 AS                                  | PER FORM-6                                                                   |  |  |  |  |  |
| Fee for Class Pre-                                                                              | School/ Nursery :                                                                  | 100.00                                                                                      |                                                |                                                                              |  |  |  |  |  |
| Fee for Class Pre-                                                                              | Primary/KG :                                                                       | 200.00                                                                                      |                                                |                                                                              |  |  |  |  |  |
| Fee for Class 1st                                                                               | :                                                                                  | 100.00                                                                                      |                                                |                                                                              |  |  |  |  |  |
| Fee for Class 2nd                                                                               | 1                                                                                  | 100.00                                                                                      |                                                |                                                                              |  |  |  |  |  |
| Form 6 Copy (S                                                                                  | Form 6 Copy (Session 2023-24) : 🔁                                                  |                                                                                             |                                                |                                                                              |  |  |  |  |  |
|                                                                                                 |                                                                                    |                                                                                             |                                                |                                                                              |  |  |  |  |  |
| D. CLASS WI                                                                                     | SE REIMBURSEME                                                                     | NT (SESSION : 2022-23)                                                                      | )                                              |                                                                              |  |  |  |  |  |
| Class                                                                                           | Students                                                                           | Months (Stay)                                                                               | Rate                                           | Reimbursement Amount                                                         |  |  |  |  |  |
| PreSchool                                                                                       | 1                                                                                  | 12                                                                                          | 1730.00                                        | 20760.00                                                                     |  |  |  |  |  |
|                                                                                                 | -                                                                                  | 20                                                                                          | 1750.00                                        | Total Amount: 55360.00                                                       |  |  |  |  |  |
|                                                                                                 |                                                                                    |                                                                                             |                                                |                                                                              |  |  |  |  |  |
| E. CLASS WI                                                                                     | SE REIMBURSEME                                                                     | NT (SESSION : 2023-24)                                                                      | )                                              |                                                                              |  |  |  |  |  |
| Class                                                                                           | Students                                                                           | Months (Stay)                                                                               | Rate                                           | Reimbursement Amount                                                         |  |  |  |  |  |
| PrePrimary                                                                                      | 2                                                                                  | 6                                                                                           | 200.00                                         | 1200.00                                                                      |  |  |  |  |  |
|                                                                                                 |                                                                                    |                                                                                             |                                                | Total Amount: 1200.00                                                        |  |  |  |  |  |
| F. OTHER DET                                                                                    | TAILS                                                                              |                                                                                             |                                                |                                                                              |  |  |  |  |  |
| Remarks (if any                                                                                 | <i>(</i> ):                                                                        |                                                                                             |                                                |                                                                              |  |  |  |  |  |
| •                                                                                               |                                                                                    |                                                                                             |                                                |                                                                              |  |  |  |  |  |
|                                                                                                 |                                                                                    |                                                                                             |                                                |                                                                              |  |  |  |  |  |
| G. SELF DECL                                                                                    | ARATION STATEM                                                                     | IENT                                                                                        |                                                |                                                                              |  |  |  |  |  |
|                                                                                                 |                                                                                    |                                                                                             |                                                |                                                                              |  |  |  |  |  |
| 1. REIMBUR<br>OTHER DO                                                                          | SEMENT AMOUNT<br>DCUMENTS.                                                         | OF FEE IS SUBJECT TO                                                                        | VERIFICATIO                                    | N OF COPY OF RECOGNITION/FORM-6 & ALL                                        |  |  |  |  |  |
|                                                                                                 | OTHER DOCUMENTS.                                                                   |                                                                                             |                                                |                                                                              |  |  |  |  |  |
| 2. IT IS CERTIFIED THAT THE REIMBURSEMENT AMOUNT OF THE FEES OF THE STUDENTS WHOSE DETAILS HAVE |                                                                                    |                                                                                             |                                                |                                                                              |  |  |  |  |  |
| 2. IT IS CER<br>BEEN EN<br>DEPARTM                                                              | TIFIED THAT THE<br>TERED ON THE<br>FNT.                                            | REIMBURSEMENT AMOU<br>PORTAL, YEAR WISE,                                                    | INT OF THE FE                                  | EES OF THE STUDENTS WHOSE DETAILS HAVE<br>T BEEN RECEIVED BY SCHOOL FROM THE |  |  |  |  |  |
| 2. IT IS CER<br>BEEN EN<br>DEPARTM                                                              | TIFIED THAT THE<br>TERED ON THE<br>ENT.                                            | REIMBURSEMENT AMOU<br>PORTAL, YEAR WISE,                                                    | JNT OF THE FE<br>HAS NOT YE                    | ES OF THE STUDENTS WHOSE DETAILS HAVE<br>T BEEN RECEIVED BY SCHOOL FROM THE  |  |  |  |  |  |
| 2. IT IS CER<br>BEEN EN<br>DEPARTM                                                              | TIFIED THAT THE<br>TERED ON THE<br>ENT.                                            | REIMBURSEMENT AMOU<br>PORTAL, YEAR WISE,                                                    | JNT OF THE FE                                  | CAREFULLY FOR FILLING THE DORTAL                                             |  |  |  |  |  |
| 2. IT IS CER<br>BEEN EN<br>DEPARTM                                                              | TIFIED THAT THE<br>TERED ON THE<br>ENT.<br>ERTIFIED THAT I H                       | REIMBURSEMENT AMOU<br>PORTAL, YEAR WISE,<br>HAVE READ THE GENERAL                           | INT OF THE FE                                  | CAREFULLY FOR FILLING THE PORTAL.                                            |  |  |  |  |  |
| 2. IT IS CER<br>BEEN EN<br>DEPARTM<br>• ☑IT IS CE<br>Note: Fina                                 | TIFIED THAT THE<br>TERED ON THE<br>ENT.<br>ERTIFIED THAT I H                       | REIMBURSEMENT AMOUND<br>PORTAL, YEAR WISE,<br>HAVE READ THE GENERAL                         | L GUIDELINES                                   | CAREFULLY FOR FILLING THE PORTAL.                                            |  |  |  |  |  |
| 2. IT IS CER<br>BEEN EN<br>DEPARTM<br>• <b>☑IT IS CE</b><br>Note: Fina                          | TIFIED THAT THE<br>TERED ON THE<br>ENT.<br>RTIFIED THAT I H<br>I Submit butt<br>Be | AVE READ THE GENERAL<br>NUMBER OF THE GENERAL<br>ON WILL APPEAR AFTE<br>SURE While Click OF | <b>GUIDELINES</b><br>r submission<br>button 'F | CAREFULLY FOR FILLING THE PORTAL.                                            |  |  |  |  |  |

17. After verifying the data submitted by the user, they are required to submit the "Self Declaration Statement" by checking the checkbox provided below:

| G. | SELF DECLARATION STATEMENT                                                                                                    |
|----|----------------------------------------------------------------------------------------------------|
|    | 1. REIMBURSEMENT AMOUNT OF FEE IS SUBJECT TO VERIFICATION OF COPY OF RECOGNITION/FORM-6 & A<br>OTHER DOCUMENTS.                                                                                     |
|    | 2. IT IS CERTIFIED THAT THE REIMBURSEMENT AMOUNT OF THE FEES OF THE STUDENTS WHOSE DETAILS HA<br>BEEN ENTERED ON THE PORTAL, YEAR WISE, HAS NOT YET BEEN RECEIVED BY SCHOOL FROM THE<br>DEPARTMENT. |

18. When the user checks the self-declaration statement, a "Final Submission" button will appear as shown below:

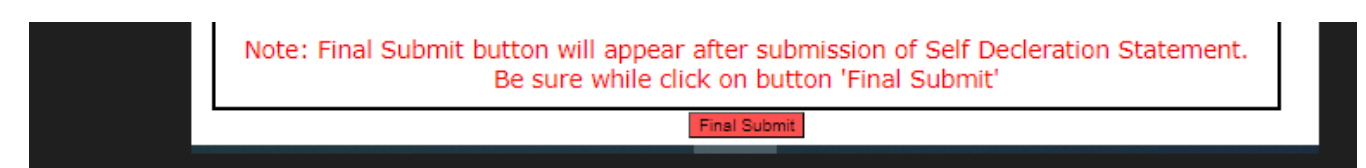

19. When the user clicks on the "Final Submission" button, the Final Submitted Form will appear as shown below:

| APPLICATION PRINT<br>[ARREAR FOR 2022-23 TO 2023-24]<br>APPLICATION FOR CLAIMING REIMBURSEMENT OF GRANT<br>UNDER RTE-2009 SECTION (12)(1)(C)<br>Edit Option |                                    |                  |  |  |  |  |  |  |
|----------------------------------------------------------------------------------------------------|------------------------------------|------------------|--|--|--|--|--|--|
| A. SCHOOL HEAD DETAILS                                                                                                    |                                    |                  |  |  |  |  |  |  |
| RegistrationID:                                                                                                    | C9A1CE0                            |                  |  |  |  |  |  |  |
| School Head Name:                                                                                                    | ABC6567676                         |                  |  |  |  |  |  |  |
| School Head Father Name:                                                                                                    | BCD                                |                  |  |  |  |  |  |  |
| Gender:                                                                                                    | Male                               |                  |  |  |  |  |  |  |
|                                                                                                    |                                    |                  |  |  |  |  |  |  |
| Date of Birth:                                                                                                    | 17-10-1990                         |                  |  |  |  |  |  |  |
| Aadhaar No:                                                                                                    | 123X687X123X                       | May Fallin       |  |  |  |  |  |  |
| Mobile No:                                                                                                    | 9876657687 Alternate Mobile No: 98 | 876657687        |  |  |  |  |  |  |
| Email-ID:                                                                                                    | dsfddff                            |                  |  |  |  |  |  |  |
| Registration Date:                                                                                                    | 24-09-2024                         |                  |  |  |  |  |  |  |
| Registration IP:                                                                                                    | 202.164.50.93                      |                  |  |  |  |  |  |  |
| Final Submission Date:                                                                                                    | 07-10-2024                         |                  |  |  |  |  |  |  |
| B. SCHOOL DETAILS                                                                                                    |                                    |                  |  |  |  |  |  |  |
| School Code:                                                                                                    | 22366                              |                  |  |  |  |  |  |  |
| School UDISE:                                                                                                    | 06150202403                        |                  |  |  |  |  |  |  |
| School Type:                                                                                                    | Primary                            |                  |  |  |  |  |  |  |
| School Area:                                                                                                    | Rural                              |                  |  |  |  |  |  |  |
| School Name:                                                                                                    | JHAKHRA PRIMARY SCHOOL ISHMAILPUR  |                  |  |  |  |  |  |  |
| School Address:                                                                                                    | ISMAILPUR,,                        |                  |  |  |  |  |  |  |
| School PinCode:                                                                                                    | 124103                             |                  |  |  |  |  |  |  |
| School District:                                                                                                    | Jhajjar                            |                  |  |  |  |  |  |  |
| C. SCHOOL BANK ACCOUNT DETAIL                                                                                                    | S                                  |                  |  |  |  |  |  |  |
| Name of Account Holder:                                                                                                    | erer                               |                  |  |  |  |  |  |  |
| Account No:                                                                                                    | 2                                  | A                |  |  |  |  |  |  |
| Account Type:                                                                                                    | Saving                             | <del>2</del> 401 |  |  |  |  |  |  |
| Account IFSC:                                                                                                    | 5                                  | Go               |  |  |  |  |  |  |
| PAN No:                                                                                                    | ANRPM25XXX                         |                  |  |  |  |  |  |  |

20. If the user wishes to edit the final submitted form, they must click on the "Edit Option" button provided below.

APPLICATION PRINT [ARREAR FOR 2022-23 TO 2023-24] APPLICATION FOR CLAIMING REIMBURSEMENT OF GRANT UNDER RTE-2009 SECTION (12)(1)(C) Edit Option

21. When the user selects the "Edit" option, the Registration Form screen will be displayed, enabling the user to make any required modifications.

#### REGISTRATION FORM (PRIVATE SCHOOL ONLY)

| PART-A (SCHOOLDEIMES)                       |                                        |
|---------------------------------------------|----------------------------------------|
| School Code (MIS) :                         | 22366                                  |
| UDISE Code :                                | P6150202403                            |
| School Type :                               | Printary                               |
| School Name :                               | JHAKHRA PRIMARY SCHOOL ISHMAILPUR      |
| School Address                              | ISMALPUR                               |
| School FIN Code :                           | 124103                                 |
| School District :                           | Juije                                  |
| School Area                                 | Rural 👻                                |
| PART-B JAPPLICANT/SCHOOL HEAD DICTAILS      |                                        |
| Name of Applicant (School Head/Principal) : | ABC6567676                             |
| Applicant Father's name :                   | BCD                                    |
| Gender:                                     | Male Y                                 |
| Date of Birth :                             | 17 • Octuber • 1990                    |
| Aadhaar No :                                | 123468791236                           |
| Mobile :                                    | 9676657667 Alternate Mobile 9876657667 |
| E-mail:                                     | dstddf                                 |